#### οδηγίες ψηφοφορίας: ΕΚΛΟΓΕΣ ΣΚΛΕ 2025

Αγαπητοί και Αγαπητές συνάδελφοι,

Οι εκλογές για την ανάδειξη των αιρετών οργάνων του ΣΚΛΕ θα γίνουν την **Τετάρτη 26/2/2025** από τις **8:00 έως τις 20:00** με ηλεκτρονική διαδικασία.

Ψηφίζουμε μέσω συνδέσμου (link), <u>ο οποίος θα αποσταλεί την ημέρα της ψηφοφορίας και μετά το άνοιγμα της κάλπης στο email</u> επικοινωνίας που έχουμε δηλώσει στο ηλεκτρονικό μητρώο του ΣΚΛΕ. (Επειδή ο εκλογικός κατάλογος είναι μεγάλος μπορεί η παραλαβή του email να γίνει έως και μια ώρα μετά το άνοιγμα της κάλπης. Σας παρακαλούμε, σε περίπτωση μη παραλαβής του, πριν απευθυνθείτε στην Εφορευτική Επιτροπή ή/και τη γραμματεία του ΣΚΛΕ να ελέγξετε προσεκτικά το φάκελο της ανεπιθύμητης αλληλογραφίας)

Δικαίωμα συμμετοχής στις εκλογές έχουν τα οικονομικά τακτοποιημένα μέλη για το 2024, τα μέλη που έχουν εξυπηρετούμενη ρύθμιση οφειλών και οι ΚΛ που έλαβαν άδεια ασκήσεως το 2025 και είναι επίσης οικονομικά τακτοποιημένοι/ες για το 2025. (Υπενθυμίζεται ότι σύμφωνα με το Ν. 4488/2017, τελευταία μέρα τακτοποίησης των συνδρομών και οριστικοποίησης των εκλογικών καταλόγων είναι η 6η Φεβρουαρίου 2025)

Μπορείτε να ελέγξετε το δικαίωμα συμμετοχής στην εκλογική διαδικασία μέσω της ατομικής καρτέλας σας στο μητρώο, όπου θα εμφανίζεται το αντίστοιχο πλαίσιο:

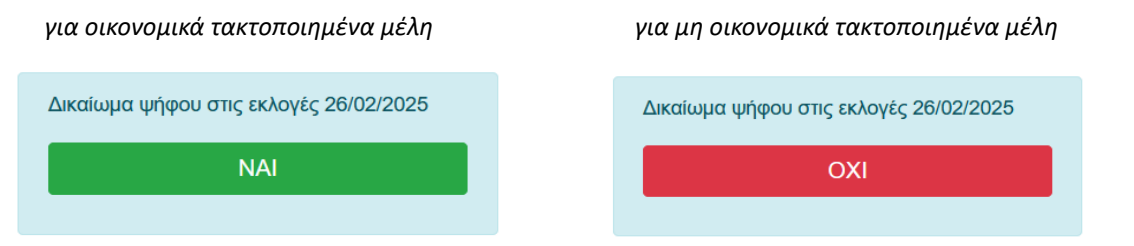

**Στις εκλογές ψηφίζουμε σε δυο διαδοχικές κάλπες.** (<u>ΠΡΟΣΟΧΗ:</u> ψηφίζουμε στην πρώτη κάλπη για το Διοικητικό Συμβούλιο, τα Πειθαρχικά Συμβούλια και την Εξελεγκτική Επιτροπή και αφού οριστικοποιήσουμε την ψήφο μας, μεταβαίνουμε αυτόματα στη δεύτερη κάλπη του Περιφερειακού Τμήματος. Σε περίπτωση που μετά την οριστικοποίηση της ψήφου στην πρώτη κάλπη, για οποιοδήποτε λόγο, κλείσει ο φυλλομετρητής {browser} μπορούμε να επανέλθουμε στον ίδιο σύνδεσμο {link} και να συνεχίσουμε την ψηφοφορία στη δεύτερη κάλπη)

#### Στην 1<sup>η</sup> κάλπη ψηφίζουμε για:

| ⇒ | Διοικητικό Συμβούλιο | έως <b>13</b> σταυρούς |
|---|----------------------|------------------------|
|---|----------------------|------------------------|

- ⇒ Εξελεγκτική Επιτροπή έως 5 σταυρούς
- Πρωτοβάθμιο Πειθαρχικό Συμβούλιο έως 3 σταυρούς
- ⇒ Δευτεροβάθμιο Πειθαρχικό Συμβούλιο έως 3 σταυρούς

**Στη 2<sup>η</sup> κάλπη ψηφίζουμε για το Περιφερειακό Τμήμα** στο οποίο ανήκουμε, ως εξής:

| 1.                  | ΑΝΑΤΟΛΙΚΗΣ ΜΑΚΕΔΟΝΙΑΣ ΘΡΑΚΗΣ | έως 7 σταυρούς        |
|---------------------|------------------------------|-----------------------|
| 2.                  | ΑΤΤΙΚΗΣ                      | έως 7 σταυρούς        |
| 3.                  | ΒΟΡΕΙΟΥ ΑΙΓΑΙΟΥ              | έως <b>5</b> σταυρούς |
| 4.                  | ΔΥΤΙΚΗΣ ΕΛΛΑΔΑΣ              | έως 7 σταυρούς        |
| 5.                  | ΔΥΤΙΚΗΣ ΜΑΚΕΔΟΝΙΑΣ           | έως 7 σταυρούς        |
| 6.                  | НПЕІРОҮ                      | έως 7 σταυρούς        |
| 7.                  | ΘΕΣΣΑΛΙΑΣ                    | έως 7 σταυρούς        |
| 8.                  | ΙΟΝΙΩΝ ΝΗΣΩΝ                 | έως <b>5</b> σταυρούς |
| 9.                  | ΚΕΝΤΡΙΚΗΣ ΜΑΚΕΔΟΝΙΑΣ         | έως 7 σταυρούς        |
| 10.                 | κρητης                       | έως 7 σταυρούς        |
| 11.                 | ΝΟΤΙΟΥ ΑΙΓΑΙΟΥ               | έως 7 σταυρούς        |
| 12.                 | ΠΕΛΟΠΟΝΝΗΣΟΥ                 | έως 7 σταυρούς        |
| 13. ΣΤΕΡΕΑΣ ΕΛΛΑΔΑΣ |                              | έως <b>7</b> σταυρούς |

Σε ψηφοδέλτια συνδυασμών Περιφερειακών Τμημάτων όπου οι υποψηφιότητες είναι λιγότερες από τις διαθέσιμες θέσεις και στις μεμονωμένες υποψηφιότητες θα εμφανίζεται αντίστοιχο μήνυμα, με τον αριθμό των υποψηφίων.

Ακολουθούν οι γενικές οδηγίες της εταιρείας που ανέλαβε την διεξαγωγή και τεχνική υποστήριξη των εκλογών:

## Οδηγίες Ψηφοφορίας

Σύνδεσηστοelectobox

Αμέσως μετά την έναρξη της ψηφοφορίας θα λάβετε ένα email το οποίο θα περιέχει ένα μοναδικό μυστικό σύνδεσμο (link). Πατώντας πάνω στον σύνδεσμο, θα μεταβείτε αυτόματα στην σελίδα ψηφοφορίας.

Η εικόνα του παραδείγματος είναι από λογαριασμό ηλεκτρονικού ταχυδρομείου Gmail. Το περιεχόμενο του μηνύματος παραμένει ίδιο ανεξαρτήτως του λογαριασμού ηλεκτρονικού ταχυδρομείου που κατέχετε.

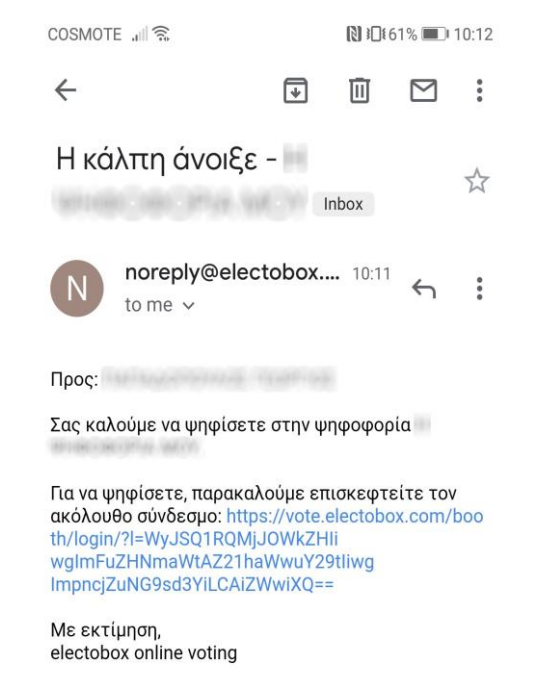

#### Επιλογήυποψηφίων

Αφού πατήσετε το σύνδεσμο που λάβατε, το ψηφοδέλτιο θα εμφανιστεί αυτόματα στην οθόνη του κινητού σας τηλεφώνου.

- Για να επιλέξετε να ψηφίσετε έναν/μία υποψήφιο/α απλά πατήστε πάνω στο όνομα του/της. Ο/Η υποψήφιος/α θα χρωματιστεί με πράσινο χρώμα.
- Για να απο-επιλέξετε έναν/μία υποψήφιο, πατήστε ξανά στο όνομα του/της.
- Στο κάτω μέρος του ψηφοδελτίου βρίσκονται και οι υποψήφιοι της ελεγκτικής επιτροπής.
- Μην παραλείψετε να κάνετε scroll προς τα κάτω στην οθόνη ώστε να δείτε όλους τους υποψηφίους.
- Ο επιτρεπτός αριθμός επιλογής υποψηφίων εμφανίζεται κάτω από το όνομα του ηλεκτρονικού ψηφοδελτίου. Σε περίπτωση που προσπαθήσετε να επιλέξετε κάποιον/α υποψήφιο και ο συνολικός αριθμός επιλογών δεν ταιριάζει στο επιτρεπτό όριο, το σύστημα θα σας εμποδίσει εμφανίζοντας σχετικό μήνυμα λάθους. Το ψηφοδέλτιο σας ΔΕΝ θα ακυρωθεί.
- Σε περίπτωση που επιθυμείτε να ψηφίσετε λευκό ή άκυρο, πατήστε πάνω στο κουμπί ΛΕΥΚΟ ή αντίστοιχα ΆΚΥΡΟ.

Αφού έχετε επιλέξει τους υποψηφίους της προτίμησής σας για το διοικητικό συμβούλιο, όσο και για την ελεγκτική επιτροπή (ή έχετε επιλέξει να ψηφίσετε λευκό ή άκυρο), πατήστε το κουμπί ΣΥΝΕΧΕΙΑ στο κάτω μέρος της οθόνης.

# 

 $\leftarrow$ 

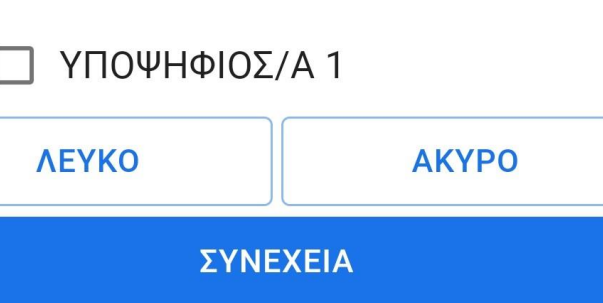

 $\bigcirc$ 

:

 $\equiv$ 

 $\triangleleft$ 

| COSMOTE . 🗐 🕱                       | 🚷 ፤□፤ 85% 💷 ፡ 20:21 | Cosmote 🚛 🙃                | 🚷 ፤□፤ 84% 🗖                    |
|-------------------------------------|---------------------|----------------------------|--------------------------------|
| ←                                   | :                   | ←                          | com                            |
|                                     | =                   |                            |                                |
|                                     |                     |                            |                                |
|                                     |                     |                            |                                |
| Έχετε επιλέξει να ψ<br><b>ΛΕΥΚΟ</b> | νηφίσετε:           | Έχετε επιλέξ<br><b>Α</b> Ι | ει να ψηφίσετε:<br><b>ΚΥΡΟ</b> |

**ℕ ፤□፤** 52% 💽 17:24

electobox vote.electobox.com

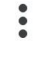

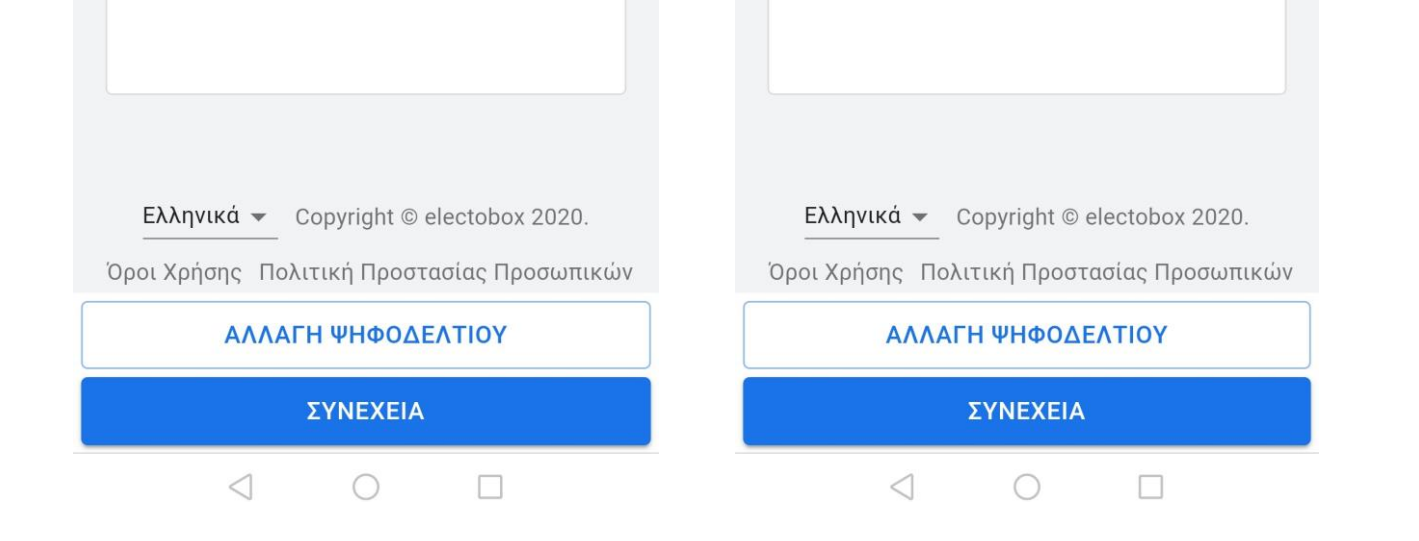

#### Επιβεβαίωση ψήφου

Μετά το πάτημα του ΣΥΝΕΧΕΙΑ θα μεταβείτε στην οθόνη επιβεβαίωσης ψήφου. Εκεί θα δείτε τα ονόματα των υποψηφίων που έχετε επιλέξει να ψηφίσετε (ή την λέξη ΛΕΥΚΟ ή ΑΚΥΡΟ σε περίπτωση που έχετε επιλέξει να ρίξετε λευκό ή άκυρο ψηφοδέλτιο στην κάλπη).

- Σε περίπτωση που θέλετε να κάνετε κάποια αλλαγή στην ψήφο σας, πατήστε το κουμπί ΑΛΛΑΓΗ ΨΗΦΟΥ στο κάτω μέρος της οθόνης του κινητού σας.
- Εναλλακτικά, εάν είστε σίγουρος/η πως θέλετε να ρίξετε αυτό το ψηφοδέλτιο στην κάλπη, πατήστε το κουμπί ΥΠΟΒΟΛΗ ΨΗΦΟΥ στο κάτω μέρος της οθόνης του κινητού σας.

| CO | SI | MO | TE |  |
|----|----|----|----|--|
|    |    |    |    |  |

B

Η ψήφος που πρόκειται να υποβάλετε είναι η ακόλουθη:

| ΨΗΦΟΦΟΡΙΑ ΓΙΑ ΤΗΝ<br>ΕΚΛΟΓΗ ΔΙΟΙΚΗΤΙΚΟΥ<br>ΣΥΜΒΟΥΛΙΟΥ ΚΑΙ<br>ΕΛΕΓΚΤΙΚΗΣ ΕΠΙΤΡΟΠΗΣ |  |  |  |
|-----------------------------------------------------------------------------------|--|--|--|
| ΨΗΦΟΔΕΛΤΙΟ ΓΙΑ ΤΗΝ ΕΚΛΟΓΗ<br>ΔΙΟΙΚΗΤΙΚΟΥ ΣΥΜΒΟΥΛΙΟΥ                               |  |  |  |
| Η ΥΠΟΨΗΦΙΟΣ/Α                                                                     |  |  |  |
| Η ΥΠΟΨΗΦΙΟΣ/Α                                                                     |  |  |  |
| ΨΗΦΟΔΕΛΤΙΟ ΓΙΑ ΤΗΝ ΕΚΛΟΓΗ<br>ΕΛΕΓΚΤΙΚΗΣ ΕΠΙΤΡΟΠΗΣ                                 |  |  |  |
| Η ΥΠΟΨΗΦΙΟΣ/Α                                                                     |  |  |  |
| ΑΛΛΑΓΗ ΨΗΦΟΥ                                                                      |  |  |  |
| ΥΠΟΒΟΛΗ ΨΗΦΟΥ                                                                     |  |  |  |
|                                                                                   |  |  |  |

#### Οριστική υποβολή ψήφου

Σε περίπτωση που θέλετε να κάνετε κάποια αλλαγή στην ψήφο σας, πατήστε το κουμπί "Επιστροφή στην προεπισκόπηση".

- Σε περίπτωση που θέλετε να κάνετε κάποια αλλαγή στην ψήφο σας, πατήστε το κουμπί "Επιστροφή στην προεπισκόπηση".
- Εναλλακτικά, εάν είστε σίγουρος/η πως θέλετε να προχωρήσετε σε οριστική υποβολή ψήφου πατήστε το κουμπί "Οριστική υποβολή της ψήφου".

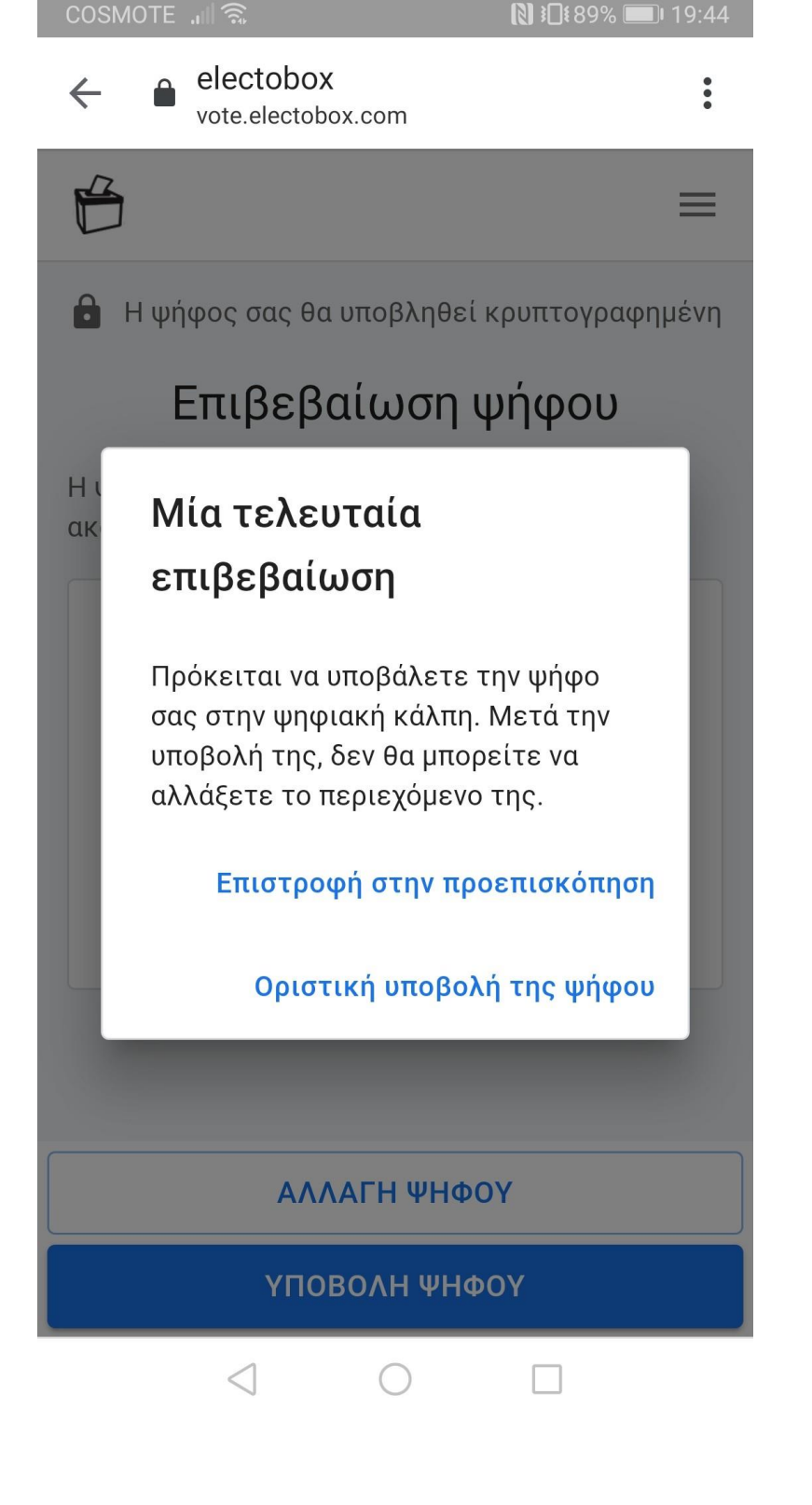

#### Κρυπτογράφηση και αποστολή ψήφου

Το electobox θα κρυπτογραφήσει αυτόματα την ψήφο σας πριν την "ρίξει" στην ψηφιακή κάλπη. Μετά από αυτό το βήμα θα είναι αδύνατο κάποιος να διαβάσει το περιεχόμενο της ψήφου σας. Καθώς η κρυπτογράφηση που χρησιμοποιεί το electobox είναι πολύ ισχυρή, η διαδικασία αυτή μπορεί να διαρκέσει έως και ένα λεπτό.

Μην κλείσετε το παράθυρο του προγράμματος περιήγησης κατά την διάρκεια της διαδικασίας κρυπτογράφησης.

#### electob⊕x

Γίνεται κρυπτογράφηση και υποβολή της ψήφου σας, παρακαλούμε περιμένετε...

8

 $\bigcirc$ 

 $\triangleleft$ 

#### Επιβεβαίωση επιτυχούς υποβολής ψήφου

Μόλις η ψήφος σας υποβληθεί επιτυχώς και στην τελευταία κάλπη, θα εμφανιστεί σχετικό μήνυμα στην οθόνη.

Μπορείτε πλέον να κλείσετε το παράθυρο του προγράμματος περιήγησης σας.

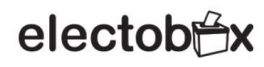

#### Η ψήφος σας καταχωρήθηκε επιτυχώς!

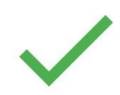

Μπορείτε να κλείσετε τώρα το παράθυρο του προγράμματος περιήγησης.

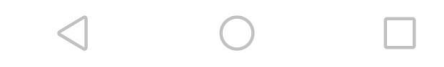

 COSMOTE ....
 Image: Image: Image

Show quoted text

► vote.receipt
► ▲
▲
▲
▲
▲
▲
▲
▲
▲
▲
▲
▲
▲
▲
▲
▲
▲
▲
▲
▲
▲
▲
▲
▲
▲
▲
▲
▲
▲
▲
▲
▲
▲
▲
▲
▲
▲
▲
▲
▲
▲
▲
▲
▲
▲
▲
▲
▲
▲
▲
▲
▲
▲
▲
▲
▲
▲
▲
▲
▲
▲
▲
▲
▲
▲
▲
▲
▲
▲
▲
▲
▲
▲
▲
▲
▲
▲
▲
▲
▲
▲
▲
▲
▲
▲
▲
▲
▲
▲
▲
▲
▲
▲
▲
▲
▲
▲
▲
▲
▲
▲
▲
▲
▲
▲
▲
▲
▲
▲
▲
▲
▲
▲
▲
▲
▲
▲
▲
▲
▲
▲
▲
▲
▲
▲
▲
▲
▲
▲
▲
▲
▲
▲
▲
▲
▲
▲
▲
▲
▲
▲
▲
▲
▲
▲
▲
▲
▲
▲
▲
▲
▲
▲
▲
▲
▲
▲
▲
▲
▲
▲
▲
▲
▲
▲
▲
▲
▲
▲
▲
▲
▲
▲
▲
▲
▲
▲
▲
▲
▲
▲
▲
▲
<

Για επικοινωνία με την Εφορευτική Επιτροπή παρακαλούμε να χρησιμοποιείτε κατά προτεραιότητα τα email:

Kee@skle.gr info @skle.gr

και σε περίπτωση ανάγκης άμεσης επικοινωνίας το τηλέφωνο 2108834818

### Emailεπιτυχούς ψηφοφορίας

Μετά την υποβολή των ψήφων σας, θα πρέπει να έχετε λάβει ένα email που θα επιβεβαιώνει την επιτυχή υποβολή της ψήφου σας.

Στο email αυτό θα περιέχεται συνημμένη μία κρυπτογραφική απόδειξη η οποία επικαιροποιεί την ορθή υποβολή της ψήφου σας.